HERMES

# Uporabniški priročnik

## Kosovni management

Hermes d.o.o. Prušnikova 2 1210 Ljubljana-Šentvid www.hermes2.net info@hermes2.net

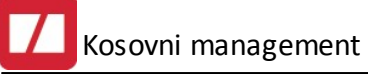

| 1.  | Opis                              | 3  |
|-----|-----------------------------------|----|
| 1.1 | 1 Kosovni Management              |    |
| 1.2 | 2 Odklepanje                      |    |
| 2.  | Razširitveni moduli               | 3  |
| 3.  | Nastavitve                        | 3  |
| 3.1 | 1 Materialno poslovanje           |    |
| 3.2 | 2 Proizvodnja                     |    |
| 4.  | Uporaba                           | 6  |
| 4.1 | 1 Vnos                            | 6  |
| 4.2 | 2 Druge operacije s specifikacijo |    |
| 4.3 | 3 Upravljanje s kosi              | 11 |
| 4.4 | 4 Kosovna inventura               |    |

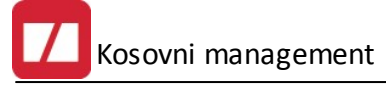

## 1 Opis

## 1.1 Kosovni Management

Razširitveni modul **Kosovni management** omogoča nadzor nad stanjem zalog in naročanjem materiala, ki je definiran tudi kosovno, ne samo v knjigovodski merski enoti (običajno *kg*). Tipičen primer takega materiala je pločevina, pri kateri nas ne zanima samo zaloga v *kg*, ampak želimo vedeti tudi to, koliko kosov in v katerih dimenzijah je na zalogi.

Implementiran je v modulu **Proizvodnja** programskih paketov **3.0 HermeS** – verzija **6.011** in višje. Za uporabo modula **Kosovni management** potrebujemo tudi razširitveni modul **Dodatni atributi**. Za pravilno delovanje celotnega sistema je potrebna verzija programa **HermeS 3.0 Materialno poslovanje 6.029** ali višje.

Navodilo vsebuje spremembe v programu Proizvodnja do verzije 6.045.

## 1.2 Odklepanje

#### Vstopni modul Hermes

#### Odklepanje

Za uporabo je potreben odklep razširitvenih modulov **Modul za kovinarje**, **Kosovni management** in **Dodatni atributi**:

| Razširitv       | eni moduli       |          | × |
|-----------------|------------------|----------|---|
| Izbor modulov   |                  |          |   |
| X               | Naziv            | Omejitev | * |
| 🔽 Modul za ko   | vinarje          |          |   |
| 🗖 Poračun pla   | č zbirnik        |          |   |
| 🔲 GK Dodatni    | atributi         |          |   |
| 🔽 Povpraševa    | nja dobaviteljem |          |   |
| 🔽 Kosovni mar   | nagement         |          |   |
| 🔽 Dodatni atrit | puti             |          |   |

## 2 Razširitveni moduli

V sklopu programa Spremljanje naročil kupcev in dobaviteljev so vgrajeni naslednji razširitveni moduli:

- Kosovni management (velja za programske pakete 3.0 HermeS)

## 3 Nastavitve

## 3.1 Materialno poslovanje

V Nastavitvah modula Materialno poslovanje (Nastavitve / Nastavitve programa / zavihek Materialno

*poslovanje* / zavihek *Splošno* / gumb Kosovni management) nastavimo blagovne skupine, ki jih spremljamo skozi **Kosovni management**:

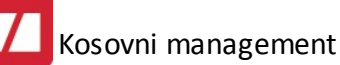

| JO |        |                                          |
|----|--------|------------------------------------------|
| 1  | Označi | 🛹 Označi vse 🕅 🟳 Odznači 🛛 🔂 Obrni izbor |
| (  | Šifra  | Naziv                                    |
|    | 1      | Material                                 |
| -  | 2      | Programska oprema                        |
| -  | 3      | Blago za prodajo                         |
|    | 4      | Tiskalniki                               |
|    | 5      | Mrežna oprema                            |
|    | 6      | Monitorij                                |
|    | 7      | HP                                       |
|    | 8      | Serverji                                 |
|    | 9      | Računalniki                              |
| 1  |        |                                          |

## 3.2 Proizvodnja

V *Nastavitvah* modula **Proizvodnja** (*Nastavitve /* **Nastavitve programa /** zavihek *Kosovni management*) nastavimo potrebne parametre za knjižbe v **Materialnem poslovanju**:

| Prikaz con          | Proizvodnia      | Llvoz paročil   | Kosovni managem | ont k |      | vni management II |  |
|---------------------|------------------|-----------------|-----------------|-------|------|-------------------|--|
|                     | i ioizvourija    | 0702 Harocii    | Rosovní manayem |       | 1050 | whi management fr |  |
| Razknjižev          | anje v kosovn    | em manageme     | ntu             |       |      |                   |  |
| Tip dok. za         | a avtomatsko r   | azknjiževanje r | naterialov:     |       | 9    |                   |  |
| Tip dok. za         | a avtomatsko č   | iščenje materia | alov:           |       | 9    |                   |  |
| Šifra skladi        | šča za nižanje   | zalog materialo | DV:             | 1     |      | HERMES KRŠKO      |  |
| Tip dok. za         | a čiščenje pri p | ovratnici mater | ialov:          |       | ٩    |                   |  |
| Tip dok. za         | a avtomatsko p   | ovratnico mate  | erialov:        |       | 9    |                   |  |
| Šifra naše <u>c</u> | ja podjetja:     |                 |                 | 0     | ٩    |                   |  |
| Pravice             |                  |                 |                 |       |      |                   |  |
| 5 T 104104          |                  |                 |                 |       |      |                   |  |
|                     |                  |                 |                 |       |      |                   |  |
|                     |                  |                 |                 |       |      |                   |  |

Z gumbom Pravice na tem zavihku pa posameznim uporabnikom o(ne)mogočimo dostop do nekaterih funkcionalnosti **Kosovnega managementa**:

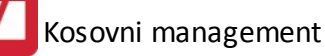

| ID       | Uporabnik  | Za proizvodnjo | V proizvodnji | Čisti | Izdaja | Rezervacije |  |
|----------|------------|----------------|---------------|-------|--------|-------------|--|
| 1        | admin      | Ne             | Ne            | Ne    | Ne     | Ne          |  |
| 2        | Testni     | Ne             | Ne            | Ne    | Ne     | Ne          |  |
| 3        | RazvojTest | Ne             | Ne            | Ne    | Ne     | Ne          |  |
| 4        | sa         | Ne             | Ne            | Ne    | Ne     | Ne          |  |
| 5 satest |            | Ne             | Ne            | Ne    | Ne     | Ne          |  |
| 6        | test99     | Ne             | Ne            | Ne    | Ne     | Ne          |  |
|          |            |                |               |       |        |             |  |

| 👌 Spreminjanje z                             | apisa                        |                       |  |  |  |  |  |  |
|----------------------------------------------|------------------------------|-----------------------|--|--|--|--|--|--|
| <sup>o</sup> ravice v kosovne                | :m management-u              |                       |  |  |  |  |  |  |
| ID:                                          | 5                            |                       |  |  |  |  |  |  |
| Uporabnik:                                   | satest                       |                       |  |  |  |  |  |  |
| Ime programa:                                | PRO                          |                       |  |  |  |  |  |  |
| Modul:                                       | ul: Kosovni management       |                       |  |  |  |  |  |  |
| Pravica dajanja materialov "Za proizvodnjo"  |                              |                       |  |  |  |  |  |  |
| 🔲 Pravica dajanja materialov "V proizvodnjo" |                              |                       |  |  |  |  |  |  |
| Pravica "Čiščenje"                           |                              |                       |  |  |  |  |  |  |
| Pravica "Izdaja"                             |                              |                       |  |  |  |  |  |  |
| 🥅 Pravica dodajanja in urejanja rezervacij   |                              |                       |  |  |  |  |  |  |
| Polnjenje inventure                          |                              |                       |  |  |  |  |  |  |
| 📃 Inventura izpi                             | isi                          |                       |  |  |  |  |  |  |
| 📃 Inventura pre                              | nos                          |                       |  |  |  |  |  |  |
| 📃 Inventura knj                              | iženje                       |                       |  |  |  |  |  |  |
| 🔲 Inventura gui                              | mb vstavljanje               |                       |  |  |  |  |  |  |
| 🔲 Inventura gui                              | mb brisanje                  |                       |  |  |  |  |  |  |
| 🔲 Inventura gui                              | mb spremeni                  |                       |  |  |  |  |  |  |
| 🔲 Inventura vne                              | os stanj                     |                       |  |  |  |  |  |  |
| 🔲 Kosovni man                                | agement - urejanje atributov |                       |  |  |  |  |  |  |
|                                              | CK K                         | kliči 🥑 <u>P</u> omoč |  |  |  |  |  |  |

Na zavihku *Kosovni management II* pa nastavimo blagovne skupine, ki se smejo uporabljati na posameznih zavihkih specifikacije:

|                                                                          |             | i toizvoarija | Uvoz naročil      | Kosovni management | Kosovni management II |  |  |  |  |
|--------------------------------------------------------------------------|-------------|---------------|-------------------|--------------------|-----------------------|--|--|--|--|
| E                                                                        | Blagovne sl | kupine po zav | rihkih v specifik | aciji blaga        |                       |  |  |  |  |
| Blagovne skupine za zavihek "Pločevina":                                 |             |               |                   |                    |                       |  |  |  |  |
| E                                                                        | Blagovne sl | kupine za zav | ihek "Extra plo   | čevina":           |                       |  |  |  |  |
| E                                                                        | Blagovne sl | kupine za zav | ihek "Profili":   |                    |                       |  |  |  |  |
| E                                                                        | Blagovne sl | kupine za zav | ihek "Tehn. m/    | aterial'':         |                       |  |  |  |  |
| E                                                                        | Blagovne sl | kupine za zav | ihek "Vijaki":    |                    |                       |  |  |  |  |
| E                                                                        | Blagovne sl | kupine za zav | ihek "Barva":     |                    |                       |  |  |  |  |
| Upoštevaj fiter blagovnih skupin pri izbiri blaga na specifikaciji blaga |             |               |                   |                    |                       |  |  |  |  |

## 4 Uporaba

## 4.1 Vnos

#### Vnos

Kosovni management se začne že pri pripravi specifikacije materialov za izdelek. Materiale specificiramo v

modulu **Proizvodnja** (preko menija *Proizvodnja / Evidenca delovnih nalogov* ali hitri gumb <sup>Delovni nalogi</sup>). Delovni nalog odpremo po standardnem postopku (ročni vnos glave in pozicij dokumenta ali pa z aktiviranjem *Proizvodnega naročila*). Na pozicijah potrebujemo definirane količine, ki naj se proizvedejo.

Z gumbom Spec. materiala specificiramo material, ki naj se porabi za izdelavo izbranega produkta. Odpre se nam programsko okno specifikacije materiala s šestimi zavihki za šest različnih skupin materialov (*Pločevina*, *Extra pločevina*, *Profili*, *Tehnični material*, *Vijaki*, *Barva*).

| N: 900 | 102/2013, poz.: 6; | Izdelek: 000000302082-DAY LETVICA ZA G. | .750 × 770 × | 1,95        |            |          |           |         | Datum specifika | acije: |    |
|--------|--------------------|-----------------------------------------|--------------|-------------|------------|----------|-----------|---------|-----------------|--------|----|
| Poz    | Šifra materiala    | Naziv                                   |              | Količina    |            |          | Dimenzije |         | Kvaliteta       | A      |    |
|        |                    |                                         | Razpisana    | Rezervirana | Porabljena | Debelina | Širina    | Dolžina |                 |        |    |
| 1      | 00094157           | DAY SAMOLEP.FOL.1000 × 1414 × 0,40      | 2,00         |             |            | 4,00     | 15,00     | 1,20    |                 |        | 21 |
| 2      |                    |                                         |              |             |            |          |           |         |                 |        |    |
| _      |                    |                                         |              |             |            |          |           |         |                 |        |    |
|        |                    |                                         |              |             |            |          |           |         |                 |        |    |

Vsak od teh zavihkov ima drugačna vnosna polja. Na vsakem zavihku se na zaslonskih slikah opcij *Vstavi* in *Spremeni* nahaja gumb F4 - Rezerviraj.

Kosovni management

| Dodajanje zapis<br>ločevina | a                    |                                                   |
|-----------------------------|----------------------|---------------------------------------------------|
| ID spec. mat.:              | 0                    |                                                   |
| Poz. nar. ID:               | 35                   |                                                   |
| Delovni nalog:              | 201390002            |                                                   |
| Grupa:                      | 0                    |                                                   |
| Št. pozicije:               | 3                    |                                                   |
| Šifra materiala: [          | 4                    | ۹                                                 |
| Naziv:                      |                      |                                                   |
| Količina:                   |                      |                                                   |
| EM: [                       |                      |                                                   |
| Debelina:                   |                      |                                                   |
| Širina:                     | L.                   |                                                   |
| Dolžina:                    |                      | 🕞 F4 - Rezerviraj                                 |
| Kvaliteta:                  |                      |                                                   |
| Atribut A:                  |                      |                                                   |
| Standard:                   | l                    |                                                   |
| Teža:                       |                      | 🛐 F5 - Izrač. težo                                |
| Naročilo:                   |                      |                                                   |
| Dobava:                     |                      |                                                   |
| Opomba:                     |                      |                                                   |
|                             | Material se ne obrai | čuna po DN                                        |
| Dat. pred. por.:            |                      |                                                   |
|                             |                      |                                                   |
|                             |                      | 🞦 <u>O</u> K 🛛 🗙 <u>P</u> rekliči 🥝 <u>P</u> omoč |

#### Urejanje navideznih kosov

Ko ga kliknemo, se nam odpre okno s stanjem (dejanske in navidezne) zaloge našega materiala:

|          | 2        |        |      |          |         |                  |                   |               | Del. nal.       | КΤ     |                   | Reze    | rvirano       |        | Po    |
|----------|----------|--------|------|----------|---------|------------------|-------------------|---------------|-----------------|--------|-------------------|---------|---------------|--------|-------|
|          |          |        |      |          |         |                  |                   |               |                 |        | Širina            | Dolžina | Količina      | Teža   |       |
| Osnovne  | mere     | Zaloga | Por. | Sarža Za | ap. št. | Osnovna teža     | Tren. rez. teža S | Krojna pola   | 200200003       |        | 1                 |         | 1,00          |        | 1     |
| Širina   | Dolžina  |        |      |          |         |                  |                   |               |                 |        |                   |         |               |        |       |
| 6.000,00 | 2.000,00 | NE     |      |          | 0       |                  | 0                 |               |                 |        |                   |         |               |        |       |
| 5.600,00 | 2.000,00 | NE     | DA   |          | 0       |                  | 0                 |               |                 |        |                   |         |               |        |       |
| 5.600,00 | 2.000,00 | NE     | DA   |          | 0       |                  | 0                 |               |                 |        |                   |         |               |        |       |
| 5.600,00 | 2.000,00 | NE     | DA   |          | 0       |                  | 0                 |               |                 |        |                   |         |               |        |       |
| 5.600,00 | 2.000,00 | NE     | DA   |          | 0       |                  | 0                 |               |                 |        |                   |         |               |        |       |
| 5.600,00 | 2.000,00 | NE     | DA   |          | 0       |                  | 0                 |               |                 |        |                   |         |               |        |       |
|          |          |        |      |          |         |                  |                   |               |                 |        |                   |         |               |        |       |
|          |          |        |      |          |         |                  |                   |               |                 |        |                   |         |               |        |       |
|          |          |        |      |          |         |                  |                   |               | • •             |        |                   |         |               |        |       |
|          |          |        |      |          |         |                  |                   |               | K · knjiženo v  | mate   | erialno poslovani | e       | (a            |        |       |
|          |          |        |      |          |         | 🛨 <u>V</u> stavi | Spremeni          | <u>B</u> riši | 📕 T - tekoča po | zicija | specifikacije     |         | AD F4 - Rezer | iviraj | Briši |

V levem delu okna so prikazani vsi kosi, s katerimi trenutno operiramo. Prikazane so osnovne mere kosov (odvisne od blagovne skupine materiala). Njihov status je prikazan v stolpcu **Zaloga**:

- DA kos je na zalogi
- NE kos ni na zalogi niti ni naročen (potrebno ga je še naročiti)
- NE/NAR kos ni na zalogi, a je naročen

Kosi so lahko tudi oštevilčeni (*Poz*), prikazan je podatek o *Sarži* in *Zaporedni številki*, *Osnovni teži* kosa (za navidezne kose preračunani po formuli, za dejanske kose prepisani iz podatkov Materialnega poslovanja), *Trenutno rezervirani količini* (seštevek vseh rezervacij z desne strani zaslona) ter *Krojni poli*.

Barva posameznega kosa označuje njegov status:

- Siva barva kos je na zalogi
- Bela barva kos ni na zalogi
- Rdeča barva kos je »preobtežen« rezervirane količine presegajo celotno maso

| -        |           | Vatar dia | <b>∧</b>        |         |        |                  | 1       |     |               |        | <u>.</u> | _ |
|----------|-----------|-----------|-----------------|---------|--------|------------------|---------|-----|---------------|--------|----------|---|
|          | alimnoma  | VCTOVIIn  | <b>Shromoni</b> | Ignko d | naamo  | מסקסמועיבית עומח |         | nae | nromonimo     | nnetni | nanai    | 9 |
| <u> </u> | uunibunia | VSLAVI    | JUICINCIII      | ianko u | ouanto |                  | NUS all | 003 | DICITICITITIO | UDSIU  | IEUEU    | a |
| _ ,      |           |           |                 |         |        |                  |         |     |               |        |          | - |

| Dodajanje zapisa                  |                          |                       |
|-----------------------------------|--------------------------|-----------------------|
| (dpiranje ''navideznih            | '' kosov materiala       |                       |
| ID:                               | 0                        |                       |
| Šifra materiala:                  |                          |                       |
| Sarža:                            |                          |                       |
| Zap. št. kosa:                    | 0                        |                       |
| Osnovna teža:                     | 0,00                     |                       |
| Tren por. teža:                   | 0,00                     |                       |
| Standard:<br>Razrezne mere (š x / | d): 0 x 0; Kvadratura: > | < 0 = 0 mm2           |
| Osnovna širina:                   | 0,00                     |                       |
| Osnovna dolžina: [                | 0,00                     |                       |
| Število kosov:                    | 0                        |                       |
| Število komadov:                  | 1                        |                       |
| E                                 | Porabljeno               |                       |
|                                   |                          | M OK Prekliči @ Pomoč |

Pri dodajanju kosa vidimo material, količino in razrezne mere, določene na specifikaciji. Lahko pa določimo osnovne mere kosa, ki ga bomo naročili (odvisno od blagovne skupine, kateri pripada), **Število kosov** (koliko enakih kosov nameravamo naročiti) in **Število komadov**, ki naj se rezervirajo na posamezen kos (samo v

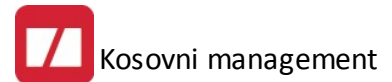

primeru, da je **Število kosov** večje od 1!). Če na ta kos ne bo mogoče dodajati novih rezervacij, lahko označimo to količino kot **Porabljeno**.

Z gumbom *Briši* lahko posamezni kos tudi brišemo, a le kadar kos še ni na zalogi (kadar je njegov status *Zaloga* enak *NE* ali *NE/NAR*).

#### Rezervacije materiala

|          |          |   | Del. nal.                      | Κ   | Т      |                                 | Reze    | ervirano     |          | Poz   |
|----------|----------|---|--------------------------------|-----|--------|---------------------------------|---------|--------------|----------|-------|
|          |          |   |                                |     |        | Širina                          | Dolžina | Količina     | Teža     |       |
| Osnovne  | mere     |   | 200200003                      |     | 1      |                                 |         | 1,00         |          | 2     |
| Širina   | Dolžina  |   |                                | 1   |        |                                 |         |              |          |       |
| 6.000,00 | 2.000,00 |   |                                |     |        |                                 |         |              |          |       |
| 6.000,00 | 2,000,00 |   |                                |     |        |                                 |         |              |          |       |
| 6.000,00 | 2.000,00 |   |                                |     |        |                                 |         |              |          |       |
| 6.000,00 | 2.000,00 |   |                                |     |        |                                 |         |              |          |       |
| 6.000,00 | 2.000,00 |   |                                |     |        |                                 |         |              |          |       |
|          |          | ۲ | •                              |     |        |                                 |         |              |          |       |
|          |          |   | K - knjiženov<br>T - tekoča pr | v m | ateria | alno poslovanji<br>pecifikacije | e       | B F4 - Rezer | rviraj 📃 | Briši |

Viden je **Delovni nalog**, za katerega je material rezerviran. V stolpcu *K* se nahaja oznaka, ali je ta del že knjižen v **Materialno poslovanje**. V stolpcu *T* so obkljukane pozicije, ki se nanašajo na trenutno odprti delovni nalog. Prikazane so razrezne mere rezerviranih kosov (odvisno od blagovne skupine materiala) ter *Teža* (preračunana po formuli) in *Pozicija* z delovnega naloga.

Z gumbom F4 - Rezerviraj odpremno okno za rezervacijo specificiranega materiala na tem kosu:

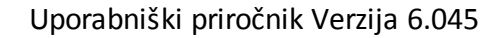

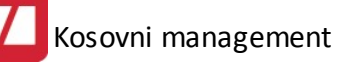

| 3  | Rezervacija materiala                              |
|----|----------------------------------------------------|
| Re | ezerviraj material                                 |
|    | Blago:                                             |
|    | Osn. mere (š x d): 6.000 x 2.000<br>Kvaliteta:     |
| 1  | Razrezne mere (š x d): 0 x 0                       |
|    | Razpisana količina: ; Rezervirana količina: 5,00   |
|    | Kvadratura: X 0 = 0 mm2                            |
|    | Število rezerviranih kosov:                        |
|    | 🛩 <u>O</u> K 🛛 🔀 <u>P</u> rekliči 🔮 P <u>o</u> moč |

Določimo **Število rezerviranih kosov**, ki jih želimo na tem kosu. Število razpisanih in že rezerviranih kosov ter razrezne mere so vidni v zgornjem delu zaslona.

Z gumbom **Briši** lahko posamezno rezervacijo odstranimo. Brisanje je možno, če rezervirani del še ni bil odknjižen z zaloge. V nasprotnem nas program opozori:

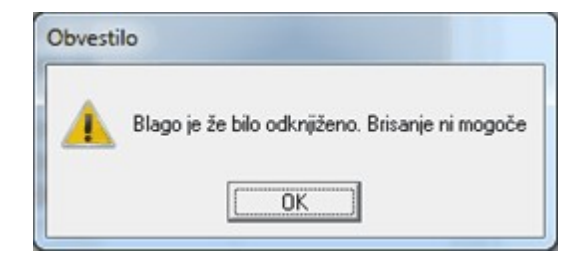

## 4.2 Druge operacije s specifikacijo

#### Pregled pozicij DN

Na pregledu pozicij delovnega naloga lahko specifikacijo zaklenemo z gumbom *Zakleni spec. mat.*. Spreminjanje specifikacije ne bo mogoče. Omogočeni bodo samo vpogledi.

#### Pregled specifik acije

V levem spodnjem kotu zaslona se nahajajo gumbi za poenostavljeno uporabo specifikacije materiala:

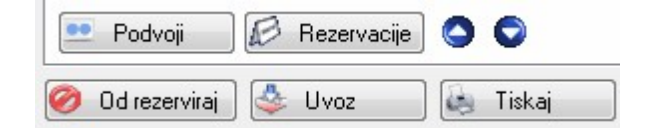

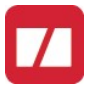

Z gumbom *Podvoji* podvojimo zapis, na katerem se nahajamo (brez podatkov o rezervacijah!).

Z gumbom *Rezervacije* imamo omogočen vpogled v stanje rezervacij. <u>Urejanje rezervacij na tem mestu ni</u> omogočeno!

Z navigacijskima gumboma Gor in Dol lahko menjamo vrstni red pozicij specifikacije.

Tiskanje specifikacije omogoča gumb Tiskaj.

Gumbi Vstavi, Spremeni in Briši so omogočeni samo za specifikacije, ki niso zaklenjene.

#### Urejanje pozicij specifikacije

Pozicija brez šifre na kateremkoli zavihku se na izpisu prikaže kot opomba.

## 4.3 Upravljanje s kosi

#### Upravljanje s kosi

S hitrim gumbom Kosovni management odpremo okno za upravljanje s posameznimi kosi materiala.

#### Prikaz

Prikaže se nam zaslonska slika za upravljanje kosov.

| 3 Kosovni manageme | ent                                                  |           |          |            |       |                               |   |               |          |                 |                |                |               |
|--------------------|------------------------------------------------------|-----------|----------|------------|-------|-------------------------------|---|---------------|----------|-----------------|----------------|----------------|---------------|
| iosovni management | Kosovnimanagement - zbirno za zavihek 3 - '          | "PROFILI" |          |            |       |                               |   |               |          |                 |                |                |               |
| Filtriraj za DN:   | ۹,                                                   |           | 📰 Sar    | mo stat. O |       | Samo stat. 1 🛛 🕅 Samo stat. 2 |   | Filter po na: | zivu:    |                 |                | Filtriraj 📃 📈  | Poč. filter   |
|                    | Material                                             | Osnovi    | ne mere  | Zaloga     | Por.  | Sarža                         | X | Del. nal.     | Pozicija |                 | Reze           | rvirano        |               |
| Šifra              | Naziv                                                | Širina    | Dolžina  |            |       |                               |   |               |          | Širina          | Dolžina        | Količina       | Teža          |
|                    |                                                      |           |          |            |       |                               |   |               |          |                 |                |                |               |
|                    |                                                      |           |          |            |       |                               |   |               |          |                 |                |                |               |
| •                  |                                                      |           |          |            |       | 4                             | • |               |          |                 |                |                |               |
| 🔏 Za proizvodnjo   | 🧆 V proizvodnji 🗧 - V proizvodnji 🗧 - Za proizvodnjo | 🥱 F8-0    | Čiščenje | 🛃 D.atr    | ibuti | 😤 Povratnica                  |   |               |          | <b>∏√</b> Označ | ći/Odznači 🛛 🛹 | Označi vse 🛛 🌢 | , Izdaja      |
| 🖌 Tiskaj 🛛 🍫       | Tiskaj                                               |           |          |            |       |                               |   |               |          |                 |                | 🔰 Zapri 🛛      | <u>P</u> omoč |

Na levem delu zaslona so podatki o kosih. Stolpci so podobni kot pri **Rezervaciji materiala**. Prvotno so kosi obarvani belo. Kosi, ki so namenjeni **Za proizvodnjo**, so obarvani rdeče. Kosi, ki so **V proizvodnji**, so obarvani zeleno.

Na desnem delu zaslona vidimo rezervirane dele posameznega kosa. Vidni so podatki o tem, ali je kos namenjen izdaji (stolpec **X**), **Delovni nalog**, **Pozicija**, razrezne mere, **Teža** in **Kvaliteta**.

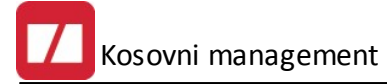

#### Filtriranje za delovni nalog

|        | Till interior |  |
|--------|---------------|--|
| gumbom | E Filmraj     |  |

V polju Filtriraj za DN izberemo delovni nalog, katerega rezervacije želimo videti. Z g zožimo izbor samo na pozicije izbranega delovnega naloga. Če želimo ponovno videti vse rezervirane pozicije, programu naročimo naj 📈 Poč. filter

#### Operacije na celotnih kosih

Z gumbom Za proizvodnjo označimo, da je kos potrebno prestaviti v proizvodnjo. Ta operacija je mogoča na kosih, ki niso označeni (označevanje belih kosov) in na kosih, ki so V proizvodnji, a še niso izdani (razznačevanje zelenih kosov). Kos se obarva rdeče.

Z gumbom 💁 V proizvodnji označimo, da je kos prestavljen v proizvodnjo. Ta operacija je mogoča na kosih, ki so Za proizvodnjo (označevanje rdečih kosov). Kos se obarva zeleno.

Z gumbom F8-Čiščenje označimo, da je ostanke kosa potrebno odpisati z zaloge. Ta operacija je mogoča na kosih, ki so V proizvodnji in na njih ni nobenega rezerviranega dela več (čiščenje zelenih kosov). Kos izgine s pregleda.

Izdajnica je narejena:

- S parametri iz nastavitev (Glej Proizvodnja nastavitev parametrov in pravic uporabnikov)
- Na današnji dan

Če dokument na izbrani datum že obstaja, ga program razširi. Ko je operacija zaključena, program sporoči številko nastalega dokumenta.

Z gumbom 😤 Povratnica lahko poknjižite povratnico za vrnjen material na skladišče. Določiti morate skladišče ter vse dodatne atribute.

| Z gumbom 😽 Tiskaj | izpišemo listo <b>Za viličarista</b> - seznam kosov ki so <b>Za proizvodnio</b> (rdečih kosov) |
|-------------------|------------------------------------------------------------------------------------------------|
|                   | 120301101130200110011300 = 302110111 K0300 K1 30 20 proi2000110 (100011 K0300).                |

Tiskaj Z gumbom izpišemo listo materiala, ki je V proizvodnji - zelenih kosov.

Info Z gumbom dobite dodatne informacije glede trenutno izbranega kosa:

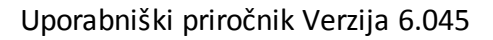

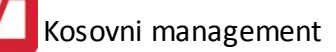

|                                                                  |                                                                    | Informacije        | × |
|------------------------------------------------------------------|--------------------------------------------------------------------|--------------------|---|
| Naročilo dobavitelju:<br>Prejem:<br>Čiščenje:<br>Za proizvodnjo: | 758/2016 7.04.2016 K0<br>39-001175/16 poz:0001 dne:16<br>9.05.2016 | .05.2016 KO        |   |
| V proizvodnjo:                                                   | 1.06.2016                                                          |                    |   |
|                                                                  | Dokument izdaje<br>59-004031/16 poz:0008                           | Datum<br>1.06.2016 |   |
|                                                                  | <                                                                  | <u>, ок</u>        |   |

Z gumbom U Prikaži vse vklopite prikaz vseh (tudi že porabljenih) kosov.

#### Operacije na rezerviranih delih

Z gumboma 🔽 Označi/Odznači in 🗹 Označi vse označimo, ali je rezervirani del kosa namenjen za izdajo. Spremeni se status dela (kljukica) v stolpcu **X**.

Z gumbom 🍝 Izdaja i

izdamo vse označene dele. Izdajnica je narejena:

- S parametri iz nastavitev (Glej **Proizvodnja nastavitev parametrov in pravic uporabnikov**)
- Na današnji dan
- Ločeno po stroškovnih mestih kot so navedena na delovnem nalogu

Če dokument za izbrano stroškovno mesto na izbrani datum že obstaja, ga program razširi. Ko je operacija zaključena, program sporoči seznam nastalih dokumentov.

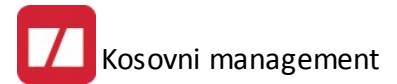

## 4.4 Kosovna inventura

Do kosovne inventure pridete preko menija Zaloge - Inventurna zaloga.

| r po blagovni s | skupini:                            | <b>Q</b> | Inventurna za | loga: 600,00 | 8       | Osv | eži        |                  |                          |       |   |
|-----------------|-------------------------------------|----------|---------------|--------------|---------|-----|------------|------------------|--------------------------|-------|---|
| enturna zaloga  | a po kosih                          |          |               |              |         |     |            |                  |                          |       |   |
|                 | Material                            | Osnovi   | ne mere       | Sarza        | Št.kosa | Za  | Inv.zaloga | Št. prostih kos. | Datum inventure Lokacija | Sklad |   |
| ifra            | Naziv                               | Širina   | Dolžina       |              |         |     |            |                  |                          |       |   |
| 310375          | VIJAK M16X45 DIN933 A2              | 0.00     | 0.00          |              | 0       |     | 310,00     | 310,00           | 10.12.2015 \$34          | 57    |   |
| 310375          | VIJAK M16X45 DIN933 A2              | 0.00     | 0.00          |              | 0       | ☑   | 600,00     | 690,00           | 10.12.2015 \$7           | 57    |   |
| 310375          | VIJAK M16X45 DIN933 A2              | 0.00     | 0.00          |              | 0       | X   |            |                  | 10.12.2015               | 57    |   |
| 310375          | VIJAK M16X45 DIN933 A2              | 0.00     | 0.00          |              | 0       | X   |            |                  | 10.12.2015               | 57    |   |
| 0001727         | LEŽAJ RAZEN                         | 0.00     | 0.00          |              | 0       | X   |            |                  | 10.12.2015               | 60    |   |
| 0001727         | LEŽAJ RAZEN                         | 0.00     | 0.00          |              | 0       | X   |            |                  | 10.12.2015               | 60    |   |
| 0001774         | REZ DELI AIRMIX                     | 0.00     | 0.00          |              | 0       | X   |            |                  | 10.12.2015               | 60    |   |
| 0001774         | REZ DELI AIRMIX                     | 0.00     | 0.00          |              | 0       | X   |            |                  | 10.12.2015               | 60    |   |
| 0001972         | ELEKTRO DELI                        | 0.00     | 0.00          |              | 0       |     |            | 2,00             | 10.12.2015               | 60    |   |
| 0001972         | ELEKTRO DELI                        | 0.00     | 0.00          |              | 0       |     |            | 12,00            | 10.12.2015               | 60    |   |
| 0001972         | ELEKTRO DELI                        | 0.00     | 0.00          |              | 0       |     |            | 10,00            | 10.12.2015               | 60    |   |
| 0001972         | ELEKTRO DELI                        | 0.00     | 0.00          |              | 0       |     |            | 3,00             | 10.12.2015               | 60    |   |
| 0001972         | ELEKTRO DELI                        | 0.00     | 0.00          |              | 0       |     |            | 10,00            | 10.12.2015               | 60    |   |
| 001721001       | ŠKOPEC A1                           | 0.00     | 0.00          |              | 0       | X   |            |                  | 10.12.2015               | 60    |   |
| 017210015       | ŠKOPEC A                            | 0.00     | 0.00          |              | 0       | X   |            |                  | 10.12.2015               | 60    |   |
| 017270134       | LEŽAJ 6204 2 RS                     | 0.00     | 0.00          |              | 0       | X   |            |                  | 10.12.2015               | 60    |   |
| 017550013       | TESNILO RADIALNO 40×55×8            | 0.00     | 0.00          |              | 0       | X   |            |                  | 10.12.2015               | 60    |   |
| 017550091       | TESNILA SET AIRLES MERKUR ×48 75ccm | 0.00     | 0.00          |              | 0       | X   |            |                  | 10.12.2015               | 60    |   |
|                 |                                     |          |               |              |         |     |            |                  |                          |       | > |
|                 |                                     |          |               |              |         |     |            |                  |                          |       |   |

Ob prvem zagonu inventure je tabela prazna. Podatke o stanju koksov prevzamete z gumbom **Polni**.

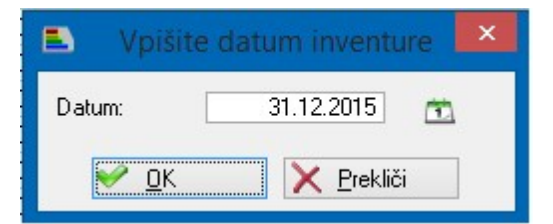

Določite datum stanja in sprožite polnjenje z OK.

Za filtriranje prikaza vnesene inventure lahko izberete blagovne skupine iz šifranta blagovnih skupin:

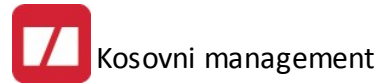

| ٢                                                                                                    | Choose                                                                                          |           | 3 |
|----------------------------------------------------------------------------------------------------|-------------------------------------------------------------------------------------------------|-----------|---|
| × Sifta   ✓ 1,134   ✓ 1,132   ✓ 1,132   ✓ 1,871   ✓ 2,138   ✓ 2,472   ✓ 2,773   ✓ 9,914   ✓ 9,916   ✓ 1,405   ✓ 1,401   ✓ 1,402   ✓ 1,416 | Naziv<br>MATICE<br>Gotovi izdelki<br>XXXXX<br>XXXXX<br>XXXXX<br>XXXXX<br>XXXXX<br>XXXXX<br>XXXX |           |   |
| ⋗ Nadaljuj                                                                                                    | 🗙 Prekini 💉 Označi vse                                                                          | 🗗 Odznači |   |

Izberete blagovne skupine, ki jih želite imeti prikazane in potrdite izbor z gumbom **Nadaljuj**. Z gumbom **Osveži** lahko vedno osvežite tabelo glede na trenutno izbrane blagovne skupine.

#### Vnos inventure

Inventurna stanja lahko vnesete na različne načine. Za kose, ki se vodijo posamezno lahko označite, da je bil najde tako da ali dvakrat kliknete na najdeni kos ali uporabite preslednico na tipkovnici. V obeh primerih kos dobi kljukico in s tem je označen, da je najden. Če kasneje ugotovite, da je pri vnosu prišlo do napake lahko na enak način odznačite že potrjen kos.

Za kose, ki jih urejate masovno se pojavi dodaten gumb za vnos:

| Masovn |
|--------|
|--------|

Za masovni vnos se odpre naslednje okno:

| 6 I            | Masovni vnos inventure 📃 📼 💌 |
|----------------|------------------------------|
| Šifra:         | 00001972                     |
| Material:      | ELEKTRO DELI                 |
| Širina:        | 0                            |
| Dolžina:       | 0                            |
| Sarža:         |                              |
| Lokacija:      |                              |
| Nova lokacija: |                              |
| Skladišče:     | 60                           |
|                | 5 Treputno označeno: 0       |
| Knjižno:       |                              |

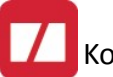

V masko vnesete novo lokacijo (če se je spremenila) ter vnesete koliko kosov je bilo najdeno in potrdite z OK. V maski dobite tudi informacijo o trenutno označenih kosih skupine.

Za kose, ki jih vodite količinsko lahko inventurno stanje vnesete tako, da označite kos, v polje Inventurna zaloga na vrhu tabele vnesete stanje in potrdite vnos z tabulatorjem na tipkovnici. Prav tako lahko uporabite gumb Spremeni in dobite masko za vnos inventurnih stanj:

| <b>E</b>        | Spreminjanje zapisa                                     |
|-----------------|---------------------------------------------------------|
| Vnos            |                                                         |
| ID:             | 114,951                                                 |
| Šifra:          | .1310375 🛛 🔩 VIJAK M16X45 DIN933 A2                     |
| Osn.širina:     | 0                                                       |
| Osn.dolžina:    | 0                                                       |
| Dok. prejema:   | tip: 39 številka: 001047 leto: 15 pozicija: 0013 42,911 |
| Sarža:          |                                                         |
| Krojna pola:    |                                                         |
| Zap. št. kosa:: | 0                                                       |
| Teža:           | 0.00                                                    |
| Lokacija:       | 57                                                      |
| Inv.zaloga:     | 600,00                                                  |
| Skladišče:      | 57                                                      |
|                 |                                                         |
|                 | 💾 <u>O</u> K 🛛 🔀 Prekliči 💡 Pomoč                       |
|                 |                                                         |

V vnosni maski lahko določite inventurno zalogo ter lokacijo kje se nahajajo kosi.

Za kose, ki jih vodite količinsko lahko uporabite tudi gumb **Podvoji**, ki naredi kopijo trenutno označenega kosa.

Gumb **Preštej** vam pokaže koliko enakih kosov je že vnesenih v popis:

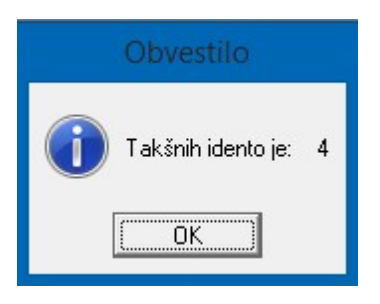

#### Inventurne razlike

Ko so inventurna stanja vnesena lahko izpišete ter poknjižite inventurne razlike. Za izpis lahko uporabite gumb **Razlike** ali **Razlike** II. Po pripravi podatkov program zastavi vprašanje:

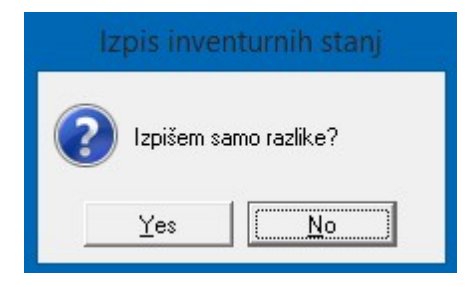

Če izberete Yes, bo program izpisal samo inventurne razlike drugače pa celotno popisano inventurno zalogo. Poročilo lahko izpišete na papir ali pa ga shranite v excel dokument:

| Tiskanje                                     |
|----------------------------------------------|
| Izberite operacijo                           |
| Report     Excel     Nastavitve     Excel II |

Po pregled in uskladitvi inventurni razlik sprožite prenos inventure v zalogo. Uporabite gumb **V skladišče**. Program vas vpraša kaj želite storiti:

| Bri         | isanje poda       | tkov           |
|-------------|-------------------|----------------|
| Resetiram : | stranje inventure | e v skladišču? |
| Da          | Dodaj             | Ne             |

Če izberete Da bo program izbrisal trenutno vnesene podatke o inventuri na skladišču ter jih zamenjal s trenutnimi podatki iz kosovne inventure.

Če izberete Ne se prekine prenos podatkov v skladišče.

Če izberete Dodaj bo program samo dodal podatke že vnesenim v skladišče. Ta opcija pride v poštev predvsem v primeru, ko del materiala ali blaga ne vodite prek kosovnega managementa. V tem primeru se najprej izvede inventura blaga, ki ga ni v kosovnem managementu nato pa se izvede še kosovna inventura ter se podatki iz kosovne inventure dodajo že vnesenim podatkom iz materialnega poslovanja.

| Prenos v skladišče je končan! |
|-------------------------------|
| OK                            |

Po prenosu program prikaže obvestilo:

Knjiženje inventurnih razlik sprožite z gumbom Knjiženje razlik:

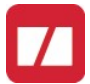

| /rsta dokumenta manjkov: | 64     | Inventurni MANJKO |  |
|--------------------------|--------|-------------------|--|
| /rsta dokumenta viškov:  | 65     | Inventurni VIŠEK  |  |
| Datum dokumenta:         | 9.12.2 | 015               |  |
|                          |        |                   |  |

Razlike knjižite za vsako skladišče posebej. Določite VD manjkov ter VD viškov ter sprožite knjiženje s Knjiži. Program pred knjiženjem postavi še zadnje varnostno vprašanje.

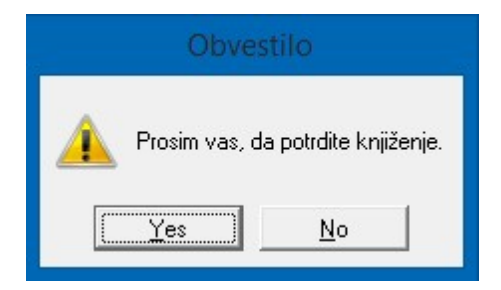